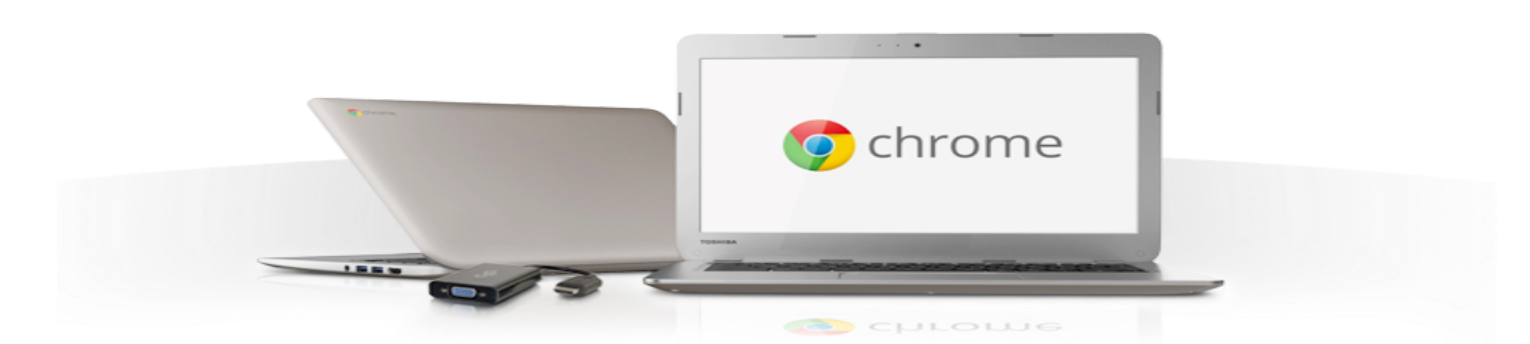

# MADISON COUNTY MIDDLE SCHOOL TIPS FOR USING THE CHROMEBOOK

### **OPENING & LOGGING IN**

- Open screen and it turns on (Power button on right side (closest to you) of laptop)
- Enter in email address and password in the screen to use computer
- Screen may "look" different for each user based on their Google Account

#### WIRELESS

- It should stay on "Madison Wireless"
- Do <u>not</u> select a different wireless option! This will cause logging in issues with laptop.

## THE CHROMEBOOK

- The Keys above the numbers
  - Above 1 3 Navigate the pages visited in the tab that is open
  - Above 4 Refresh the page quickly
  - Above 5 Fullscreen
  - Above 6 See what is open and running and click to move programs
  - Above 7 9 Screen Brightness These batteries will last you the day on full bright!
  - Above Backspace Hold the Lock button to lock the screen. Login will be required.
    - If a student needs to leave the room, this is a great feature.

#### • THE TOUCHPAD

- Use finger to move the mouse
- To select something on the screen, click once.
- To "Right Click" tap the touchpad with 2 fingers at the same time.

## LOGGING OUT & CLOSING

- 1. Click the clock at the bottom right of the screen
- 2. Select "Sign Out" in the menu
- 3. Click "Shut Down" at the bottom left of screen
- 4. Close the screen